# Content

| Chapter 1   | Overview                                 | 1-1 |
|-------------|------------------------------------------|-----|
| 1.1 Basic ( | Concepts                                 | 1-1 |
| 1.2 Inform  | ation sources                            | 1-1 |
| 1.3 Output  | direction                                | 1-1 |
| 1.4 Source  | information format                       | 1-2 |
| Chapter 2   | Configure Sequence                       | 2-1 |
| Chapter 3   | Instructions                             | 3-1 |
| 3.1 consol  | e output log                             | 3-1 |
| 3.2 monito  | r output log                             | 3-1 |
| 3.3 logbuf  | fer output log                           | 3-1 |
| 3.4 trapbu  | ffer output log                          | 3-1 |
| 3.5 loghos  | t output log                             | 3-2 |
| 3.6 logfile | output log                               | 3-2 |
| 3.7 record  | user operation commands                  | 3-2 |
| 3.8 Delete  | logs recorded by logbuffer or trapbuffer | 3-3 |
| 3.9 View th | ne area that supports storing files      | 3-3 |
| 3.10 Config | gure onekey collection                   | 3-3 |
| Chapter 4   | Erratum                                  | 4-1 |

# **Chapter 1 Overview**

## **1.1 Basic Concepts**

The information center is a set of mechanisms that outputs system information (hereafter referred to as the information source).

Users need to configure for the output direction, and enable the corresponding output direction, and set matching information conditions to output the desired log information, the configuration process is simple and flexible.

## **1.2 Information sources**

| Grade num | Grade name    | Description                |
|-----------|---------------|----------------------------|
| 1         | emergencies   | Fatal error                |
| 2         | alerts        | Errors to be corrected     |
|           |               | immediately                |
| 3         | critical      | Critical Error             |
| 4         | errors        | Concerned but not critical |
|           |               | errors                     |
| 5         | warnings      | Warning, there may be some |
|           |               | error                      |
| 6         | notifications | Note the information       |
| 7         | informational | General information        |
| 8         | debugging     | Debugging information      |

There are eight levels of severity for information sources.

# **1.3 Output direction**

Currently, 16 output directions are supported, as shown in Table 1-2:

| Table 1-2        |                  |
|------------------|------------------|
| Output direction | Description      |
| console          | Control panel    |
| monitor          | monitor terminal |
| loghost <1-8>    | Log host         |
| trapbuffer       | Alarm buffer     |

| logbuffer     | Log buffer |
|---------------|------------|
| logfile <1-4> | Log file   |

The Settings for the output directions are independent of each other, but the information center needs to be opened before the settings take effect.

# **1.4 Source information format**

The format of the source information is as follows:

<priority>timestamp sysname module/level/digest:content

The angle brackets (<>), spaces, slashes (/), and colon (:) are required in the above format when configuring the log prefix; where angle brackets are valid only when the output direction is the log host.

An example of the log format to be output to the log host is shown below:

<188>Sep 28 15:33:46:235 2005 MyDevice SHELL/5/LOGIN: Console login from con0

Another example of the log format without prefix is shown below:

Console login from con0

Each field is described in detail below:

1) Priority

The priority is calculated as follows: facility\*8+severity-1.

Facility can be local0 ~ local7, default is local7. The value is 16-23.

Severity ranges from 1 to 8. For more information about severity, refer to Table 1-1.

There is no character between the priority and the timestamp. The priority is valid only when the information is sent to the log host.

The origin of facility is worth mentioning. Facility is a unique attribute when information is output to the log host, and has no meaning for other output directions. Its value local0 ~ local7 comes from the log type which the early syslog protocol defined for the UNIX log host. All types are as follows:

| facility            | code |
|---------------------|------|
| kernel messages     | 0    |
| user-level messages | 1    |
| mail system         | 2    |

Table 1-3

| system daemons                | 3  |
|-------------------------------|----|
| security/authorization        |    |
| messages (note 1)             | 4  |
| messages generated internally | _  |
| by syslogd                    | 5  |
| line printer subsystem        | 6  |
| network news subsystem        | 7  |
| UUCP subsystem                | 8  |
| clock daemon (note 2)         | 9  |
| security/authorization        |    |
| messages (note 1)             | 10 |
| FTP daemon                    | 11 |
| NTP subsystem                 | 12 |
| log audit (note 1)            | 13 |
| log alert (note 1)            | 14 |
| clock daemon (note 2)         | 15 |
| local use 0 (local0)          | 16 |
| local use 1 (local1)          | 17 |
| local use 2 (local2)          | 18 |
| local use 3 (local3)          | 19 |
| local use 4 (local4)          | 20 |
| local use 5 (local5)          | 21 |
| local use 6 (local6)          | 22 |
| local use 7 (local7)          | 23 |

As you can see, local0 ~ local7 is reserved for local users, the value is 16 to 23.

#### 2) Timestamp

The timestamp records the time when the system information is generated, making it easy for the user to view and locate system events. The timestamp and host name are separated by a space.

Date mode

mmm + space + dd + space + hh + colon + mm + colon + ss + colon + sss+ space+ yyyy

> mmm = Jan | Feb | Mar | Apr | May | Jun | Jul | Aug | Sep | Oct | Nov | Dec Indicates month

 $dd = 1 \sim 31$ , Indicates the date, if the value is 1 to 9, 0 should be added in front of the number. For example, 1 to be converted to "01".

hh = 0 ~ 23, Indicates hours

mm =  $0 \sim 59$ , Indicates minutes

ss = 0 ~ 59 Indicates seconds

sss = 0 ~ 999 Indicates milliseconds

yyyy = 1970 ~ 9999 Indicates year

#### 3) Sysname

The sysname is the system name of the machine.

The sysname and module name are separated by a space.

#### 4) module

This field indicates the name of the module that generated the message.

The module and the level are separated by a slash (/).

#### 5) Severity

System information is divided into three categories: log, debug and alarm. According to the urgency, each type of information is divided into eight levels. The smaller information level value, the higher urgency level.

The rule that the system uses to filter information is to prohibit the output of information whose information level is greater than threshold.

When the value of the information level is 1, the system will only output emergencies information;

When the value of the information level is 8, the system outputs all levels of information;

If the configuration filtering method is an exact match, the system only outputs information at the design level.

The level is separated from the digest by a slash (/).

#### 6) digest

A message digest is a string of up to 32 characters that indicates the content of the message.

The digest is separated from the content by a colon (:).

7) content

The content indicates the specific contents of the system information.

# **Chapter 2 Configure Sequence**

- 1. Set the global enable of the information center
- 2. Set the output direction of the information center to enable
- 3. Set the log information prefix switch
- 4. Set the log information matching conditions
- 5. Configure the IP and facility of the log host
- 6. Configure the number of log files and access path
- 7. Configure to record user operation commands
- 8. Delete logs recorded by logbuffer or trapbuffer
- 9. View the area that supports storing files
- 10. Configure onekey collection

#### 1. Set the global enable of the information center

| Command                   | Description                   |
|---------------------------|-------------------------------|
| Global configuration mode |                               |
| info-center enable        | Set the global enable of the  |
|                           | information center            |
| no info-center enable     | Set the global disable of the |
|                           | information center            |

#### 2. Set the output direction of the information center to enable

| Command                                                      | Description                 |
|--------------------------------------------------------------|-----------------------------|
| Global configuration mode                                    |                             |
| info-center (console   logbuffer   monitor   trapbuffer)     | Set the output direction of |
| output-enable                                                | the information center to   |
| info-center (logfile <1-4>   loghost <1-8>) output-enable    | enable                      |
| (member <1-4>  )                                             |                             |
| no info-center (console   logbuffer   monitor   trapbuffer)  | Set the output direction of |
| output-enable                                                | the information center to   |
| no info-center (logfile <1-4>   loghost <1-8>) output-enable | disable                     |
| (member <1-16>  )                                            |                             |

#### 3. Set the log information prefix switch

| Command                                                         | Description                    |
|-----------------------------------------------------------------|--------------------------------|
| Global configuration mode                                       |                                |
| info-center (console   logbuffer   monitor   trapbuffer) prefix | Set the log information prefix |

| (on off)                                                    | switch |
|-------------------------------------------------------------|--------|
| info-center (logfile <1-4>   loghost <1-8>) prefix (on off) |        |
| (member <1-16>  )                                           |        |

4. Set the log information matching conditions

| Command                                                        | Description                |
|----------------------------------------------------------------|----------------------------|
| Global configuration mode                                      |                            |
| info-center (console   logbuffer   monitor   trapbuffer) match | Set the log information    |
| level (emergencies   alerts   critical   errors   warnings     | matching conditions        |
| notifications   informational   debugging) (exact  ) (keyword  |                            |
| WORD  )                                                        |                            |
| info-center (logfile <1-4>   loghost <1-8>) match level        |                            |
| (emergencies   alerts   critical   errors   warnings           |                            |
| notifications   informational   debugging) (exact  ) (keyword  |                            |
| WORD  ) (member <1-16>  )                                      |                            |
| no info-center (console   logbuffer   monitor   trapbuffer)    | Delete the log information |
| match                                                          | matching conditions        |
| no info-center (logfile <1-4>   loghost <1-8>) match           |                            |
| (member <1-16>  )                                              |                            |

5. Configure the IP and facility of the log host

| Command                                                   | Description                   |
|-----------------------------------------------------------|-------------------------------|
| Global configuration mode                                 |                               |
| info-center loghost <1-8> config (A.B.C.D   X:X::X:X)     | Configure the IP and facility |
| facility                                                  | of the log host               |
| (local0 local1 local2 local3 local4 local5 local6 local7) |                               |
| (member <1-16>  )                                         |                               |
| no info-center loghost <1-8> config (member <1-16>  )     | Delete the IP and facility of |
|                                                           | the log host                  |

#### 6. Configure the number of log files and access path

| Command                                               | Description                 |
|-------------------------------------------------------|-----------------------------|
| Global configuration mode                             |                             |
| info-center logfile <1-4> config count <1-40960>      | Configure the number of log |
| (flash usb nandflash) WORD (member <1-16>  )          | files and access path       |
| no info-center logfile <1-4> config (member <1-16>  ) | Delete the number of log    |
|                                                       | files and access path       |

7. Configure to record user operation commands

| Command                                                    | Description              |
|------------------------------------------------------------|--------------------------|
| Global configuration mode                                  |                          |
| info-center (logbuffer   logfile <1-4>   loghost <1-8>)    | Configure to record user |
| record-cmd                                                 | operation commands       |
| no info-center (logbuffer   logfile <1-4>   loghost <1-8>) | Delete to record user    |
| record-cmd                                                 | operation commands       |

#### 8. Delete logs recorded by logbuffer or trapbuffer

| Command                                       | Description             |
|-----------------------------------------------|-------------------------|
| Global configuration mode                     |                         |
| info-center clear trapbuffer                  | Delete logs recorded by |
|                                               | trapbuffer              |
| info-center clear logbuffer (member <1-16>  ) | Delete logs recorded by |
|                                               | logbuffer               |

#### 9. View the area that supports storing files

| Command                   | Description                 |
|---------------------------|-----------------------------|
| Global configuration mode |                             |
| info-center list all disk | View the area that supports |
|                           | storing files               |

#### 10. Configure onekey collection

| Command                                              | Description                 |
|------------------------------------------------------|-----------------------------|
| Global configuration mode                            |                             |
| info-center save all (((flash usb nandflash) WORD) ) | Configure onekey collection |

# **Chapter 3 Instructions**

### 3.1 console output log

Example 1, configuring the console is allowed to output the logs with prefix, and matching level of debugging or above.

The configuration steps are as follows: Switch(config)#info-center console output-enable Switch(config)#info-center console prefix on Switch(config)#info-center console match level debugging

### 3.2 monitor output log

Example 2, configuring the monitor is allowed to output the logs without prefix, and matching level of warnings only.

The configuration steps are as follows: Switch(config)#info-center monitor output-enable Switch(config)#info-center monitor prefix off Switch(config)#info-center monitor match level warnings exact

## 3.3 logbuffer output log

Example 3, configuring the logbuffer is allowed to output the logs with prefix, and matching level of debugging or above, also matching regular expression DEVSM.

The configuration steps are as follows: Switch(config)#info-center logbuffer output-enable Switch(config)#info-center logbuffer prefix on Switch(config)#info-center logbuffer match level debugging keyword DEVSM

## 3.4 trapbuffer output log

Example 4, configuring the trapbuffer is allowed to output the logs with prefix, and matching level of warnings only, also matching regular expression DEVSM.

The configuration steps are as follows: Switch(config)#info-center trapbuffer output-enable Switch(config)#info-center trapbuffer prefix on Switch(config)#info-center trapbuffer match level warnings exact keyword DEVSM

# 3.5 loghost output log

Example 5, configuring the loghost 1 in member 1 is allowed to output the logs with prefix, and matching level of debugging or above, also the log host's IP is 192.168.1.11, facility is local0.

The configuration steps are as follows: Switch(config)#info-center loghost 1 output-enable member 1 Switch(config)#info-center loghost 1 prefix on member 1 Switch(config)#info-center loghost 1 match level debugging member 1 Switch(config)#info-center loghost 1 config 192.168.1.11 facility local0 member 1

# 3.6 logfile output log

Example 6, configuring the logfile 1 in member 1 is allowed to output the logs with prefix, and matching level of debugging or above, also up to 2000 logs are allowed. The storage disk is flash, the file name is file1.log.

The configuration steps are as follows: Switch(config)#info-center logfile 1 output-enable member 1 Switch(config)#info-center logfile 1 prefix on member 1 Switch(config)#info-center logfile 1 match level debugging member 1 Switch(config)#info-center logfile 1 config count 2000 flash file1.log member 1

# 3.7 record user operation commands

Example 7, configuring the logbuffer is allowed to record user operation commands.

The configuration steps are as follows: Switch(config)#info-center logbuffer output-enable Switch(config)#info-center logbuffer record-cmd

## 3.8 Delete logs recorded by logbuffer or trapbuffer

Example 8, delete logs recorded by logbuffer or trapbuffer.

The configuration steps are as follows: Switch(config)#info-center clear logbuffer member 1 Switch(config)#info-center clear trapbuffer

## 3.9 View the area that supports storing files

Example 9, view the area that supports storing files.

The configuration steps are as follows: Switch(config)#info-center list all disk flash: usb: nandflash:

# 3.10 Configure onekey collection

Example 10, configure onekey collection.

The configuration steps are as follows: Switch(config)#info-center list all disk \*\*\*\*\*Now saving Master card(member 1)\*\*\*\*\* Now saving infocenter all configuration, please wait.. Now saving infocenter logbuffer content, please wait.. Now saving infocenter trapbuffer content, please wait.. \*\*\*\*\*Master card(member 1) saving finished!\*\*\*\*

\*\*\*\*\*Now saving Slave card(member 2)\*\*\*\*\* Now saving infocenter logbuffer content, please wait.. \*\*\*\*\*Slave card(member 2) saving finished!\*\*\*\*\*

# **Chapter 4 Erratum**

- Configuring the matching level of log information is valid for subsequent logs, and the previously saved log information remains unchanged.
- Disk capacity is limited, and when the maximum number of logs in disk is reached, the new log information replaces the old log.
- The information center is globally enabled by default, and all current configurations of the information center can be displayed using the show info-center config command.